## UTRGV

## HOW TO CHANGE THE PASSWORD FOR YOUR PROXY ACCOUNT

1. From the Home Screen of the Proxy Portal, click on the tile **Proxy Personal Information**.

| Hello An | manda Proxie,                                                                                                    |
|----------|----------------------------------------------------------------------------------------------------|
| (i)      | You've been authorized to view content for the student(s) below. Click each tile to select the page you wish to view. |
|          |                                                                                                    |
| 2        | Proxy Personal Information                                                                                            |
|          | View/Update Proxy Personal Information.                                                                               |
|          |                                                                                                    |

## 2. Select **Click here to change your password** at the top of the screen.

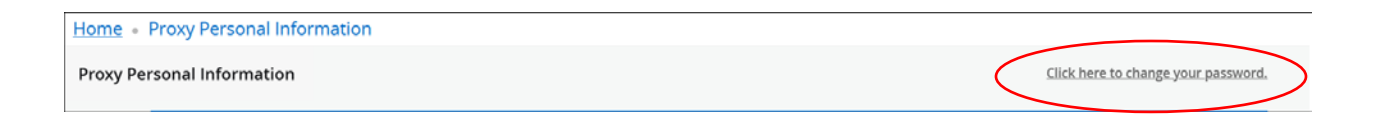

## 3. A confirmation window will display.

| Reset Password                                                                             |       |  |  |  |
|--------------------------------------------------------------------------------------------|-------|--|--|--|
| A web page link has been sent to your e-mail address. Use the link to reset your password. |       |  |  |  |
|                                                                                            | Close |  |  |  |

- 4. Two emails will be sent to your email address. The first email will contain the link to reset your password and the second email will contain a temporary password.
- Using the activation link provided in the first email, navigate to the "Enter your Initial Password..." screen and enter the temporary password provided in the second email. Click Submit.

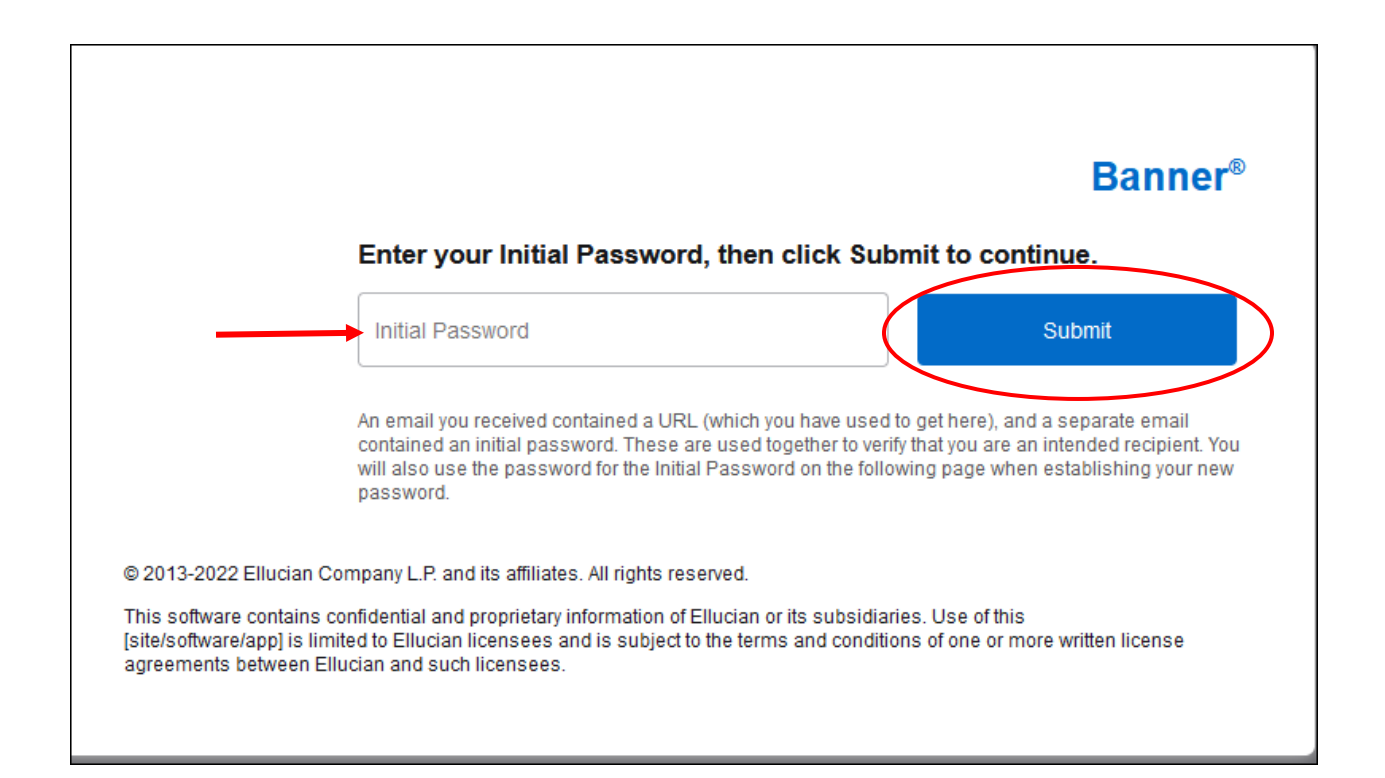

- 6. After you click Submit, a second screen titled "Reset your security password for Proxy Access" will appear. This screen will prompt you through setting up your new password for your proxy account. Enter the **email address** your student designated for your proxy account followed by the **temporary password** that was provided via email. Enter your **new password** in the last two fields. Please use the guidelines below when creating your password. Lastly, click **Submit** to confirm your new password.
- Password <u>Requirements</u>:
  - Minimum 8 characters the more characters, the better and stronger your password
  - A mixture of both uppercase and lowercase letters
  - o Inclusion of at least one number
- Password Recommendations:
  - Inclusion of a special character, e.g., ! @ #?

|                                                                                 |                                                                               | Banner®                                                                 |
|---------------------------------------------------------------------------------|-------------------------------------------------------------------------------|-------------------------------------------------------------------------|
| Reset your security password for                                                | Proxy Access.                                                                 |                                                                         |
| Your email address has been verified.<br>password twice. For higher security, u | The next step is to save your passwo<br>se a combination of uppercase letters | rd for proxy access. Enter your new<br>, lowercase letters and numbers. |
| Email Address                                                                   |                                                                               |                                                                         |
| Initial Password                                                                |                                                                               |                                                                         |
| New Password                                                                    | <b></b>                                                                       |                                                                         |
| Validate Password                                                               |                                                                               |                                                                         |
| Submit                                                                          | $\triangleright$                                                              |                                                                         |
|                                                                                 | -                                                                             |                                                                         |

7. You have now reset your password and may log in with your new password.